## Instrucciones para realizar la solicitud de Movilidad SICUE

## 1º Acceder a Secretaría Virtual e identificarte

| *                     | campus | Futuros estudiantes    | Estudiantes F |                             | Antiguos alum  | nos Empresas<br>BIBLIOTECA    |
|-----------------------|--------|------------------------|---------------|-----------------------------|----------------|-------------------------------|
| UNIVERSIDAD DE BURGOS |        | ADMISIÓN Y MATRÍCULA V | English       | SECRETARÍA VIRTUA<br>Imapas | +34 947 258700 | ✓ info@ubu.es A UNIVERSIDAD ▼ |

## 2º Entrar en Estudios Oficiales

Inicio

| Aplicaciones | s                  |           |                              |  |
|--------------|--------------------|-----------|------------------------------|--|
|              |                    |           |                              |  |
|              | Estudios oficiales | Encuestas | Seguimiento tesis doctorales |  |

3º Seleccionar Movilidad – Solicitud Intercambio de salida

| # Inicio                                   | Estudios oficiales / |
|--------------------------------------------|----------------------|
| Matrícula >                                |                      |
| Introducción datos estadísticos            |                      |
| Inscripción a grupos no > matriculables    |                      |
| Consulta Expediente                        | *                    |
| ▶ Movilidad ~                              |                      |
| Solicitud Intercambio de salida            |                      |
| Pagos pendientes Tarjeta<br>débito/crédito |                      |

4º Seleccionar el Expediente para el que se va a solicitar el intecambio, pulsando el icono de flecha correspondiente.

| # Inicio                           | Estudios oficiales / Movilida | d > Solicitud Intercambio de salida |                                         |                  |                |                 |
|------------------------------------|-------------------------------|-------------------------------------|-----------------------------------------|------------------|----------------|-----------------|
| Matrícula                          | Selección de e                | xpediente                           |                                         |                  |                |                 |
| Introducción datos estadísticos    |                               |                                     | 📷 Información: 🗼 Seleccionar expediente |                  |                |                 |
| ► Inscripción a grupos no >        | Centro                        | Plan                                | Estudios                                | Tipo de estudios | Especialidad   | Estado / Motivo |
| matriculables                      | 13                            | 145 - GRADO EN ARQUITECTURA TÉCNICA | GRADO EN ARQUITECTURA TÉCNICA           | Grado            | Sin determinar | Abierto         |
| Consulta Expediente                |                               |                                     |                                         |                  |                |                 |
| 🗈 Movilidad 🗸 🗸                    |                               |                                     |                                         |                  |                |                 |
| Solicitud Intercambio de<br>salida |                               |                                     |                                         |                  |                |                 |

5º Seleccionar el tipo de intercambio en Nueva solicitud de salida para el año 2017, en este caso Movilidad Nacional SICUE y pulsar Añadir

| # Inicio                                                       | Estudios oficiales / Movilidad > Solicitud Intercambio de salida                   |
|----------------------------------------------------------------|------------------------------------------------------------------------------------|
| Matrícula     Matrícula     Matrícula     Matrículables        | DATOS PERSONALES NIA NIP Documento de identidad Nombre Correo Electrónico Personal |
| Consulta Expediente                                            |                                                                                    |
| Movilidad ~<                                                   | El alumno seleccionado no tiene ninguna solicitud de salida realizada.             |
| Solicitud Intercambio de<br>salida<br>Pagos pendientes Tarjeta | NUEVA SOLICITUD DE SALIDA PARA EL AÑO 2017                                         |
| debito/credito                                                 | Programa de intercambio Movilidad nacional SCUE                                    |

6º Se accede a una pantalla con datos personales, si son correctos se accede a la solicitud pulsando sobre el círculo Datos del Intercambio o pulsando en la pestaña SIGUIENTE que aparece al final de la página.

| 🖨 Inicio                                                       | Estudios oficiales / Movilidad > Solicitud Intercambio de salida |
|----------------------------------------------------------------|------------------------------------------------------------------|
| Matrícula >                                                    |                                                                  |
| Introducción datos estadísticos                                |                                                                  |
| <ul> <li>Inscripción a grupos no &gt; matriculables</li> </ul> | Datos Datos del<br>personales intercambio                        |
| Consulta Expediente                                            |                                                                  |
| 🗈 Movilidad 🗸 🗸                                                | S sus datos son correctos, pulse aquí                            |
| Solicitud Intercambio de                                       | DATOS PERSONALES                                                 |

7º Accede a la pantalla de selección de destino, pulsamos sobre Seleccionar destino para que aparezcan los destinos existentes para el plan de estudios seleccionado.

Se pueden seleccionar un máximo de 5 destinos, por orden de preferencia. NO ES NECESARIO elegir los 5.

Al pasar el ratón sobre la , se ofrece información específica de ese destino.

Seleccionar el destino pulsando sobre la flecha. Indicar Preferencia de estancia

|                                         | Datos personales          | Destinos Adjuntar<br>documento | 15                                                                                                    |                         |   |
|-----------------------------------------|---------------------------|--------------------------------|----------------------------------------------------------------------------------------------------|-------------------------|---|
|                                         |                           | DATOS PERSONALES               |                                                                                                    |                         |   |
| NIA<br>Nombre                           | NIP<br>Correo Electrónico | Doc                            | umento de identidad activitation de identidad activitation de identida | -                       |   |
|                                         | D                         | ATOS DE LA SOLICITUD           |                                                                                                    |                         |   |
| Año académico a realizar el intercambio | 2022/23-0                 |                                |                                                                                                    |                         |   |
|                                         | DESTINO:                  | 5 POR ORDEN DE PREFERENCIA     |                                                                                                    |                         |   |
| Universidad                             | Área de estudios          | Nivel de estudios              | Coordinador                                                                                                    | Preferencia de estancia |   |
| 1 🔎 Universidad de Cádiz                | GRADO EN INGENIERÍA ELI   | Grado                          | 3075-Nicolas Javier Gonza                                                                                                    | Curso completo 🗸        | ĸ |

8º Pulsar en el círculo de arriba "Adjuntar documentos", te indicará que no es necesario aportar documentación

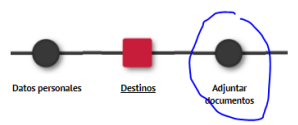

9º Pulsar sobre el círculo nuevo que ha salido "Datos del intercambio"

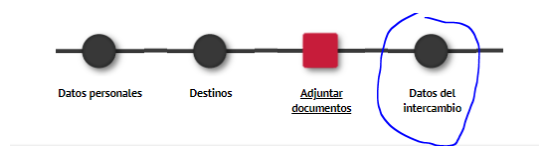

Completar la información sobre si ha disfrutado de intercambio con anterioridad y la autorización para consultar la información sobre discapacidad:

| ¿Has disfrutado con anterioridad de una movilidad en el programa Movilidad nacional SICUE en esta u otra universidaa?                                                                                                    | PARTICIPA ANTERIOR     Declaro que NO he disfrutado en este programa de movilidad con anterioridad     Sí |
|----------------------------------------------------------------------------------------------------|----------------------------------------------------------------------------------------------------|
| Declaro que he disfrutado de una movilidad Erasmus en el curso     Declaro que he disfrutado de otra movilidad Internacional en el curso     Declaro que he disfrutado de una movilidad Practicas Erasmus en el curso     Declaro que he disfrutado de una movilidad Practicas Erasmus en el curso | ▼<br>▼                                                                                                    |
|                                                                                                    | TIPO DE ESTUDIOS                                                                                          |
| Tipo de estudios que cursará                                                                                                    | Grado                                                                                                    |
|                                                                                                    |                                                                                                    |
| ¿Autoriza que se consulte la información que ha dado con anterioridad respecto a su dis                                                                                                    | capacidad y quiere usarla para el cupo del 5% de reserva de plazas?                                       |
| O Autorizo<br>No autorizo                                                                                                    |                                                                                                    |

Pulsar Grabar

10º Sale un aviso, puedes pulsar imprimir si quieres obtener la solicitud en PDF como justificante de la solicitud

Después pulsar Aceptar

| <b>€</b> Tu  | solicitud ha sido guardada correctamente. Guarda una copia como justificante de la entreg | a.         |
|--------------|-------------------------------------------------------------------------------------------|------------|
| Solicitud de | intercambio                                                                               | 🔒 Imprimir |
|              |                                                                                           | ✓ Aceptar  |

11º **Modificar una solicitud**. Siguiendo los pasos 1º a 5º se accede a la solicitud, pulsando el icono de modificar puede realizar los cambios que procedan. Desde aquí también se puede imprimir la solicitud si no se ha hecho con anterioridad o se ha modificado.

| Movilidad                                  | SOLICITUD REALIZADA     |                       |                  |                           |                     |
|--------------------------------------------|-------------------------|-----------------------|------------------|---------------------------|---------------------|
| Solicitud Intercambio de                   | E                       | stado Tipo de progran | a de intercambio | Curso académico de salida | Acciones Especiales |
| salida                                     | 🛛 🖉 👘 📾 🛛 So            | licitada Movilidad na | cional SICUE     | 2017 / 2018               |                     |
| Pagos pendientes Tarjeta<br>débito/crédito |                         | AÑO 2017              |                  |                           |                     |
|                                            | Programa de intercambio |                       |                  |                           |                     |